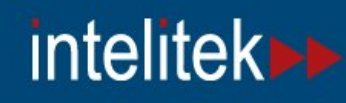

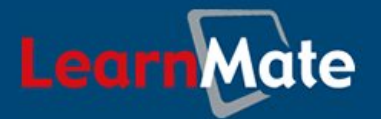

# LearnMate 5 LMS Server

| 🖗 Learnmate Server                                                                                                    | ×                                                             |
|----------------------------------------------------------------------------------------------------|---------------------------------------------------------------|
| LearnMat                                                                                                    | e intelitek                                                   |
| Links                                                                                                    |                                                               |
| www.intelitek.com www.intelitek-shop.com                                                                                            | LearnMate 5 Server Installation<br>What would you like to do? |
| Documents                                                                                                    | <ul> <li>Display Installation Instructions</li> </ul>         |
| <ul> <li>Client Setup Guide</li> <li>Administrator Setup Guide</li> <li>Teacher Setup Guide</li> <li>Student Setup Guide</li> </ul> | <ul> <li>Install LearnMate Server</li> </ul>                  |

### Installation Guide

Catalog # 200046 Rev. B

July 2011

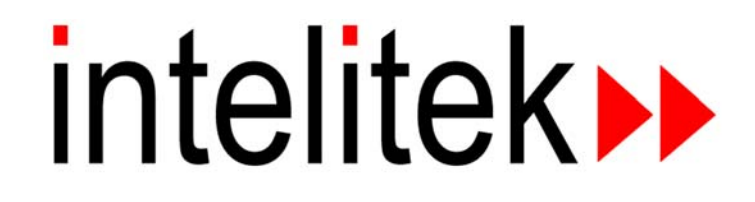

Copyright © 2011 intelitek Inc. LearnMate 5 LMS Server Installation Guide July 2011

Every effort has been made to make this guide complete and as accurate as possible. However, no warranty of suitability, purpose or fitness is made or implied. Intelitek Inc. is not liable or responsible to any person or entity for loss or damage in connection with or stemming from the use of the software, equipment and/or the information contained in this publication.

Intelitek Inc. bears no responsibility for errors which may appear in this publication and retains the right to make changes to the software, equipment and manual without prior notice.

intelitek Inc. 444 East Industrial Park Drive Manchester, NH 03109-5317 USA Tel: (603) 625-8600 Fax: (603) 625-2137 website: http://www.intelitek.com email: info@intelitek.com

## **Table of Contents**

| 1. | INTRODUCTION                                                                                                    | 1           |
|----|----------------------------------------------------------------------------------------------------|-------------|
| 2. | PRE-INSTALLATION INFORMATION                                                                                                    | 2           |
|    | 2.1       Collecting Server Installation Information                                                                                                    | 2<br>2<br>3 |
| 3. | INSTALLATION INSTRUCTIONS                                                                                                    | 4           |
| 4  | 8.1       PERFORMING THE INSTALLATION       4         8.2       CONFIRMING THE INSTALLATION WAS A SUCCESS       10         3.2.1       Logging into LearnMate 5       10         3.2.2       Changing the Password       10         3.3       LICENSING       11         3.3.1       Online from the intelitek Website       12         3.3.2       By Email       20         3.3.3       Manual Unlock       21         UNINSTALLING LEARNMATE 5 LMS SERVER       22 | 466689012   |
| 5. | INSTALLING COURSES ON THE LEARNMATE 5 SERVER                                                                                                    | 4           |
|    | 5.1 TROUBLESHOOTING DATA EXECUTION PREVENTION SETTINGS                                                                                                    | 1           |
| 6. | PRE-INSTALLATION CHECKLIST                                                                                                    | 4           |
| 7. | INSTALL PREPARATION CHECKLIST                                                                                                    | 6           |
| 8. | FINAL INSTALLATION CHECKLIST                                                                                                    | 7           |
| 9. | SOFTWARE LICENSE FAQS – FREQUENTLY ASKED QUESTIONS                                                                                                    | 8           |

## 1. Introduction

This guide provides instructions to properly run the installation of LearnMate 5 LMS Server and later explains how to install LearnMate courses onto the server.

Before setting up the server installs, it is important to review all information in the guide.

This guide provides instructions for the following:

- How to prepare for LearnMate 5 LMS Server Installation. See 2. Pre-Installation Information, on page 2.
- How to install LearnMate 5 LMS Server. See 3. Installation Instructions, on page 4.
- How to uninstall LearnMate 5 LMS Server. See 4. Uninstalling LearnMate 5 LMS Server, on page 22.
- How to install courses on the LearnMate 5 Server. See 5. Installing Courses on the LearnMate 5 Server, on page 24.

## 2. Pre-Installation Information

Before running the LearnMate 5 LMS Server install, it is important to review all pre-installation information presented in this section. The pre-installation procedure is designed to ensure that the server on which the client wants LearnMate 5 installed is ready by the time installation is set to be done.

Follow the pre-installation procedure below:

- 1. Collect the necessary server installation information. For more information see 2.1. Collecting Server Installation Information, on page 2.
- 2. Ensure that the server intended for use with LearnMate 5 meets the system requirements. For more information see 2.2. Verifying System Requirements, on page 2.
- **3.** Ensure that the client's server is ready for installation. For more information see 2.3. Completing the Installation Preparation Checklist, on page 3.

### 2.1 Collecting Server Installation Information

Contact the customer in order to acquire all the necessary system information. Once the list is completed, please forward this information to your intelitek representative for review by emailing <a href="mailto:support@intelitek.com">support@intelitek.com</a> or sending a fax to (1) 603-625-2137. Also give a copy to your dealer's technician. If you need assistance getting the necessary system information, contact Intelitek Customer Support on (1) 800-221-2763.

Note: Much of this information will have to be provided by the school's network administrator.

### 2.2 Verifying System Requirements

LearnMate 5 LMS Server should be installed on a clean PC to ensure a successful installation without errors. Close any other operations on the computer to ensure the installation is successful.

It is recommended that LearnMate 5 LMS Server be installed on a PC with one of the following operating systems:

- Win2008 R2 web edition
- Win2008 32\64 bit web edition
- Win2003 32\64 bit web edition

The minimum system requirements are:

- Core 2 Duo 2.0GHz or higher
- 2GB RAM memory or higher
- Disk space of 40GB or higher
- DVD-ROM drive
- Note: The actual system requirements will vary depending on your system configuration and the other applications on your computer.

The actual amount of RAM required depends on the number of users expected to work on the server. In general, for every 50 concurrent users, an additional 1GB RAM should be added.

### 2.3 Completing the Installation Preparation Checklist

If you are a dealer, contact the customer at least one week prior to the installation to ensure that all of the hardware is in place and ready.

Review each item in the *Install* Preparation Checklist (see 5. Install Preparation Checklist, on page 36). For the installation to be as smooth as possible, all answers to the *Install* Preparation Checklist must be "YES".

## 3. Installation Instructions

This chapter provides information on installing the LearnMate 5 Server.

This chapter includes the following information:

- How to run the LearnMate 5 Sever Installation. See 3.1. Performing the Installation, on page 4.
- How to verify the installation was a success. See 3.2. Confirming the Installation was a Success, on page 16.
- How to obtain a licensing code if you don't have one, see 3.3 Licensing, on page 18.

## 3.1 Performing the Installation

The LearnMate 5 installation wizard is supplied on the LearnMate 5 LMS Server CD-ROM. The installation wizard is intended to make the installation of LearnMate 5 LMS Server as easy and simple as possible.

#### To begin the LearnMate 5 Server installation:

- 1. Log in to the server as the administrator.
- 2. Insert the LearnMate 5 LMS Server CD into the CD-ROM drive.

If the LearnMate 5 Server Installation does not start automatically:

- Open Windows Explorer and browse to the CD drive and then to the install directory.
- Double-click on AutoRun.exe.

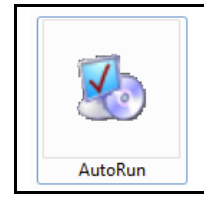

The LearnMate 5 Server Installation home screen is displayed.

- Note: The LearnMate 5 Server Installation home screen offers direct links to the following:
  - o Links
    - Intelitek website
    - Intelitek online shop
  - Intelia
     Social Media
    - Intelitek on Facebook
    - Intelitek on Twitter
    - Intelitek blog
  - o Documents
    - LearnMate 5 Client Setup Guide
    - LearnMate 5 Administrator's Getting Started Guide
    - LearnMate 5 Teacher's Getting Started Guide
    - LearnMate 5 Student's Getting Started Guide

3. Click Install LearnMate Server.

| Learnmate Server                                                                                                    | te° intelitek                                                 |
|----------------------------------------------------------------------------------------------------|---------------------------------------------------------------|
| Links  www.intelitek.com  www.intelitek-shop.com  keekeekeekeekeekeekeekeekeekeekeekeeke                                            | LearnMate 5 Server Installation<br>What would you like to do? |
| Documents                                                                                                    | Display Installation Instructions                             |
| <ul> <li>Client Setup Guide</li> <li>Administrator Setup Guide</li> <li>Teacher Setup Guide</li> <li>Student Setup Guide</li> </ul> | Install LearnMate Server                                      |

In order to run LearnMate 5 LMS Server, Microsoft .NET Framework 4.0 Full must be installed on the computer. If the computer already has Microsoft .NET Framework 4.0 Full installed on the computer, skip to step 5.

4. Click Install to begin the installation of *Microsoft* .NET Framework 4.0 Full.

| arnMate Server - InstallShield Wizard                                                               |                                  |       |
|----------------------------------------------------------------------------------------------------|----------------------------------|-------|
| LearnMate Server requires the following items to<br>Install to begin installing these requirements. | be installed on your computer. C | Click |
|                                                                                                    |                                  |       |
| Status Requirement                                                                                  |                                  |       |
| Pending Microsoft .NET Framework 4.0 Full                                                           |                                  |       |
|                                                                                                    |                                  |       |
|                                                                                                    |                                  |       |
|                                                                                                    |                                  |       |
|                                                                                                    |                                  |       |
|                                                                                                    |                                  |       |
|                                                                                                    |                                  |       |
|                                                                                                    |                                  |       |
|                                                                                                    |                                  |       |
|                                                                                                    |                                  |       |
|                                                                                                    |                                  |       |
|                                                                                                    |                                  |       |
|                                                                                                    | Install Can                      | ncel  |
|                                                                                                    |                                  |       |

Once *Microsoft*.*NET Framework* 4.0 *Full* is installed, the computer may require a reboot in order to successfully complete the installation.

If a restart is necessary, the window below is displayed. If not, skip to step 5.

| arnMate     | Server - InstallShield Wizard                                                                                                    |
|-------------|----------------------------------------------------------------------------------------------------|
| <u>්</u> In | arnMate Server requires the following items to be installed on your computer. Click<br>stall to begin installing these requirements.      |
| Status      | Requirement                                                                                                    |
| Installing  | Microsoft .NET Framework 4.0 Full                                                                                                    |
| Le          | earnMate Server - InstallShield Wizard                                                                                                    |
|             | The installation of LearnMate Server requires a reboot. Click Yes to restart now or No if you plan to restart later.         Yes       No |
|             | Install Cancel                                                                                                    |

- Click Yes to restart immediately or No to restart at a later time.
- Note: Without Microsoft .NET Framework 4.0 Full properly installed, the installation will not continue.

Once the computer has restarted, the *InstallShield Wizard* will begin automatically as shown below.

| Preparing Setup                                  | tansmenu wizaru                                         |                       |                     | * |  |
|--------------------------------------------------|---------------------------------------------------------|-----------------------|---------------------|---|--|
| Please wait while the I                          | nstallShield Wizard prepares the                        | e setup.              |                     |   |  |
| LearnMate Server Setu<br>rest of the setup proce | ip is preparing the InstallShield V<br>:s. Please wait. | Wizard, which will gu | ide you through the |   |  |
|                                                  |                                                         |                       |                     |   |  |
|                                                  |                                                         |                       |                     |   |  |
|                                                  |                                                         |                       |                     |   |  |
|                                                  |                                                         |                       |                     |   |  |
| tallShield                                       |                                                         |                       |                     |   |  |

The Welcome to the InstallShield Wizard for LearnMate 5 Server page is displayed.

| LearnMate Server - InstallShie | ld Wizard 🛛 🗙                                                                                                    |  |
|--------------------------------|----------------------------------------------------------------------------------------------------|--|
|                                | Welcome to the InstallShield Wizard for<br>LearnMate Server<br>The InstallShield Wizard will install LearnMate Server on<br>your computer. To continue, click Next. |  |
|                                |                                                                                                    |  |
|                                | < <u>Back</u> Cancel                                                                                                    |  |

5. Click Next to continue with the installation.

The *intelitek Software License* page is displayed, prompting you to register the license by entering the CD key. The software is protected by a licensing agreement.

| intelitek Software License                                                                                                    |
|----------------------------------------------------------------------------------------------------|
| intelitek)                                                                                                    |
| LM Server 5.X license expired.                                                                                                    |
| To register your software, enter your CD key,<br>select "Unlock" and follow the Instructions.<br>To subscribe to the software, please mark the<br>"Subscription License" checkbox. |
| PC Specific Code: 75554994  Registration:   C Online C E-mail C Manual Unlock                                                                                                    |
| Please Enter Your CD Key:                                                                                                    |
| Unlock.                                                                                                    |
| Visit our website Cancel Help                                                                                                    |

6. The CD Key should be located on the inside of the CD case that the server disk came in. It should have "LM Server 5.X" on it, as opposed to the other CD Key, which is for the modules. If you have the CD key, type it into the space provided. If you have the 8 digit manual unlock code, select the *Manual Unlock* radio button and enter that in the space provided. If you do not have an unlock code, see the section 3.3. Licensing, on page 18.

Providing that the correct CD Key is entered and the license has not already been used, the *LICENSED* message will be displayed.

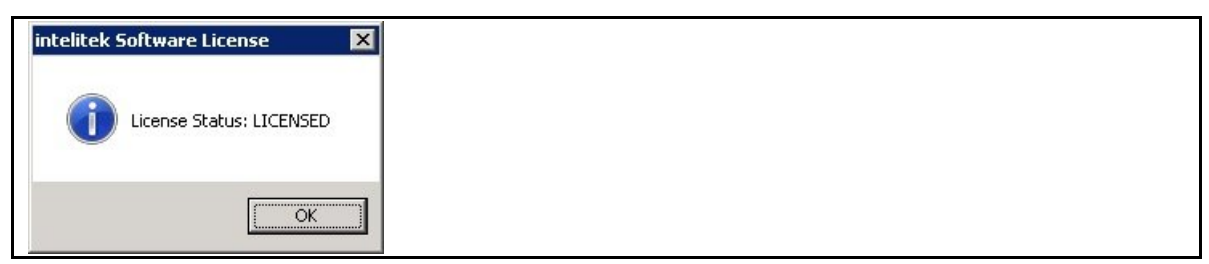

Note: The Intelitek Software License only appears the first time you install this software. If you encounter problems with licensing, contact Intelitek Customer Support on (1) 800-221-2763.

#### 7. Click OK.

The *LMS License Agreement* page is displayed.

| IS License Agreement                                                                                                    |                                                                                    |  |
|----------------------------------------------------------------------------------------------------|------------------------------------------------------------------------------------|--|
| Intelitek End User License Agreement<br>Intelitek, Inc. ("Intelitek") provides an online learning software platfor<br>This End-User License Agreement sets forth the terms and condition                                                                                                    | rm (the "Software").                                                               |  |
| you may download, install and use the Software.<br>THE TERMS BELOW ARE A BINDING AGREEMENT. BY CLICKI<br>ACKNOWLEDGE THAT YOU HAVE READ THIS LICENSE AGREE<br>UNDERSTAND IT, AND THAT YOU AGREE TO BE BOUND BY IT<br>DO NOT AGREE TO THE TERMS AND CONDITIONS OF THIS LI<br>AGREEMENT, PROMPTLY EXIT THIS PAGE WITHOUT USING T | NG "I ACCEPT" YOU<br>EMENT, THAT YOU<br>IS TERMS. IF YOU<br>CENSE<br>IHE SOFTWARE. |  |
| I gccept the terms of the license agreement     O I go not accept the terms of the license agreement                                                                                                    | <u>Print</u>                                                                       |  |
| IlShield                                                                                                    | <br>⊻ext> Cancel                                                                   |  |

- 8. Read the license agreement carefully. Then select the radio button next to *I accept the terms of the license agreement* and click Next.
- Note: In order to successfully run LearnMate 5 LMS Server installation, no other programs using ports 80 or 3306 may be opened. If any programs using those ports are opened, an error message will appear asking to have those programs closed before continuing with the installation, hence the importance of closing all applications before installing LearnMate 5 LMS Server.

The **Select a Destination Drive** page is displayed, prompting you to select the drive on the server to which you wish to install the LMS. All of the LMS system data and modules will be installed to this drive.

This is a critical step – if you are not sure which drive to install to, you may terminate the installation at this time by clicking <u>Cancel</u>. You can resume the installation later, once you have the required information.

Note: We recommend checking the computer to see which of the available hard disks has the most free space and/or asking the system administrator which drive they set up for the installation.

9. Select the desired installation drive and click Next.

| LearnMate Server - InstallShield Wiz<br>Select a destination drive | ard                        | ×           |  |
|--------------------------------------------------------------------|----------------------------|-------------|--|
| Available Hard Disks:                                              |                            |             |  |
|                                                                    |                            |             |  |
| InstallShield                                                      | < <u>B</u> ack <u>N</u> e: | kt > Cancel |  |

The *Ready to Install the Program* page is displayed.

10. Click Install.

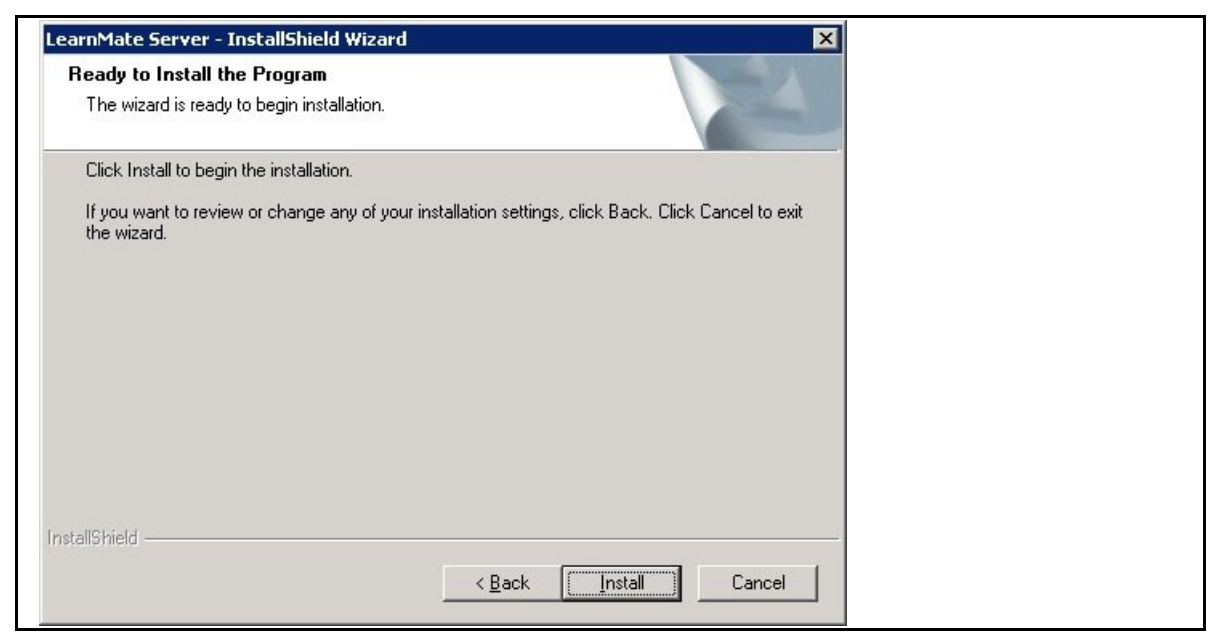

The installation will begin. This may take several minutes.

11. During installation, the *Windows Security Alert* shown below may be displayed. If so, click Unblock.

| To help protect your computer, Windows Firewall has blocked some features of this program.         Do you want to keep blocking this program?         Name:       Apache HTTP Server         Publisher:       Apache Software Foundation         Keep Blocking       Unblock         Ask Me Later | Windows        | Security Alert                                                  |                                             |                                          |     |
|----------------------------------------------------------------------------------------------------|----------------|-----------------------------------------------------------------|---------------------------------------------|------------------------------------------|-----|
| Do you want to keep blocking this program?           Name:         Apache HTTP Server           Publisher:         Apache Software Foundation           Keep Blocking         Unblock                                                                                                    | som            | nelp protect your compu<br>e features of this progra            | ter, Windows F<br>m.                        | irewall has bloc                         | ked |
| Name:       Apache HTTP Server         Publisher:       Apache Software Foundation         Keep Blocking       Unblock                                                                                                    | Do you want    | t to keep blocking this p                                       | orogram?                                    |                                          |     |
| Publisher: Apache Software Foundation <u>K</u> eep Blocking <u>Unblock</u> <u>Ask Me Later</u>                                                                                                    |                | e: Apache HTTP Ser                                              | ver                                         |                                          |     |
| Keep Blocking                                                                                                    |                | isher: Apache Software Fou                                      | ndation                                     |                                          |     |
|                                                                                                    |                | Keep Blocking                                                   | <u>U</u> nblock                             | Ask Me Late                              | er  |
|                                                                                                    | Windows Firev  | wall has blocked this program<br>etwork. If you recognize the j | i from accepting co<br>program or trust the | nnections from the<br>publisher, you can |     |
| Windows Firewall has blocked this program from accepting connections from the<br>Internet or a network. If you recognize the program or trust the publisher, you can                                                                                                    | unblock it. Wh | nen should i unblock a progra                                   | <u>ami?</u>                                 |                                          |     |

- After the installation is complete, the *Time Zone Setting* page is displayed.
- **12.** Select the server's time zone from the drop down menu and click Next.

| LearnMate Server - InstallShield Wizard |                                 | ×      |
|-----------------------------------------|---------------------------------|--------|
| Time Zone Setting                       |                                 | XX     |
| Select the server's default time zone:  |                                 |        |
|                                         |                                 | -      |
|                                         |                                 |        |
|                                         |                                 |        |
|                                         |                                 |        |
|                                         |                                 |        |
|                                         |                                 |        |
| InstallShield                           |                                 |        |
|                                         | < <u>B</u> ack <u>Next &gt;</u> | Cancel |

The SMTP Mail Setting page is displayed.

| SMTP Mail Setting                                                                                                    |                                                                             | 1                                          | X                          |  |
|----------------------------------------------------------------------------------------------------|-----------------------------------------------------------------------------|--------------------------------------------|----------------------------|--|
| In order to enable email to be sent<br>Mail Transfer Protocol (SMTP) setti<br>These settings can also be defined<br>Email from the Site Administration m | outside the LearnMate syst<br>ngs.<br>I or modified in the LearnMa<br>tenu. | em, please provide<br>ate website by selec | the Simple<br>cting Server |  |
| SMTP Server Address email.p                                                                                                    | rovider.com                                                                 |                                            |                            |  |
| SMTP User Name                                                                                                    |                                                                             |                                            |                            |  |
| SMTP User Password                                                                                                    |                                                                             |                                            |                            |  |
| stallShield                                                                                                    |                                                                             |                                            |                            |  |
|                                                                                                    | < <u>B</u> ack                                                              | <u>N</u> ext>                              | Cancel                     |  |

- **13.** Ask the system administrator if there is an open SMTP relay on the network (this information should have been provided as a result of the Install Preparation Guide). SMTP relay is used for recovering student passwords.
  - If no SMTP relay is available, do not enter any information in the Server field and enter <u>admin@school.net</u> in the SMTP Server Address field.
  - If an SMTP relay is available, enter the server information in the Server field and the email address of the system administrator in the Email field.
- Note: This step can be skipped and updated at a later point by the system administrator.
- 14. Click Next. The *Email Setting* page is displayed.
- **15.** Enter the *No-reply Address*, the *Support Name*, and the *Support Email* that should be shown in the system.

| arnMate Server - Inst<br>Email Setting          | allShield Wizard                                                                               |  |
|-------------------------------------------------|------------------------------------------------------------------------------------------------|--|
| These settings can al<br>Email from the Site Ad | so be defined or modified in the LearnMate website by selecting Server  <br>ministration menu. |  |
| No-reply Address                                | horeply@yourlearnmate.com                                                                      |  |
| Support Name                                    | Admin                                                                                          |  |
| Support Email                                   | support@provider.com                                                                           |  |
| allShield                                       | < <u>B</u> ack Next > Cancel                                                                   |  |

#### 16. Click Next.

The Run the Backup Utility page is displayed.

| LearnMate Server - InstallShield Wizard                                                                              | ×           |
|----------------------------------------------------------------------------------------------------|-------------|
| Run the Backup Utility.                                                                                              |             |
| LearnMate Backup Utility has been installed.<br>Check the checkbox below to run the Backup Utility. Then click Next. |             |
| IY Run the LearnMate Backup Utility.j                                                                                |             |
|                                                                                                    |             |
|                                                                                                    |             |
| InstallShield                                                                                                    |             |
| < <u>B</u> ack <u>N</u> e                                                                                            | xt > Cancel |

By default, the checkmark box next to *Run the LearnMate Backup Utility* is marked. The *LearnMate Backup Utility* enables you to backup the files saved on your server either immediately or on a scheduled basis.

- If you choose to run the *LearnMate Backup Utility*, continue on to step 17.
- If you choose not to run the LearnMate Backup Utility, continue on to step 22.

| 1 | 7. | Click | Next. |
|---|----|-------|-------|
|   |    |       |       |

The LearnMate 5.x Backup Utility page is displayed.

| Backup Now                                                                                                    | Schedule Backups                                                                                   |      |  |
|----------------------------------------------------------------------------------------------------|----------------------------------------------------------------------------------------------------|------|--|
| Settings                                                                                                    |                                                                                                    |      |  |
| 🔽 Enable Scheduled Backup                                                                                                    | 🕫 🔲 Save SQL database only                                                                         |      |  |
| Backup Location:                                                                                                    |                                                                                                    |      |  |
| We recommend that you say                                                                                                    | ve your backup on external hard drive.                                                             |      |  |
| Backups will be saved to the                                                                                                    | e following directory:                                                                             |      |  |
| C:\learnmate\lmsBackup\b                                                                                                    | ackups\ Browse                                                                                     |      |  |
| on the selected backup driv<br>Minimum Available Space:                                                                                                    | e. Specify the minimum required space below.                                                       |      |  |
| Note: Previous backups are<br>created. Previous backups (                                                                                                    | can only be deleted manually.                                                                      | 0.12 |  |
| Note: Previous backups are<br>created. Previous backups (<br>Email Settings:                                                                                 | not elased from the hard drive when a new backu<br>can only be deleted manually.                   | 3.15 |  |
| Note: Previous backups are<br>created. Previous backups (<br>Email Settings:<br>The settings below are used                                                  | for sending notification emails.                                                                   | 3 12 |  |
| Note: Previous backups are<br>created. Previous backups o<br>Email Settings:<br>The settings below are used<br>Email Address:                                | for sending notification emails.                                                                   |      |  |
| Note: Previous backups are<br>created. Previous backups of<br>Email Settings:<br>The settings below are used<br>Email Address:<br>Outgoing mail server (SMTP | for sending notification emails.          support@provider.com         i:       email.provider.com |      |  |

LearnMate 5 LMS Server Installation Guide

**18.** Click Schedule Backups to open the **Scheduled Backup Settings** page.

The Scheduled Backup Settings page is displayed.

|                                                                                                    | quency of the backups and the ti                                      | me at which they                           |  |
|----------------------------------------------------------------------------------------------------|-----------------------------------------------------------------------|--------------------------------------------|--|
| should be perfo                                                                                                    | ormed.                                                                | -                                          |  |
| Frequency                                                                                                    |                                                                       |                                            |  |
| O Daily                                                                                                    |                                                                       |                                            |  |
|                                                                                                    |                                                                       |                                            |  |
| O Wee                                                                                                    | kly                                                                   |                                            |  |
|                                                                                                    |                                                                       |                                            |  |
| Time                                                                                                    |                                                                       |                                            |  |
| 12 💌                                                                                                    | : 00 💌 AM 💌                                                           |                                            |  |
|                                                                                                    |                                                                       |                                            |  |
| Victoria de la companya de la companya de la | inistration Distants                                                  |                                            |  |
| windows Adm                                                                                                    | inistrator Details                                                    |                                            |  |
| Authorization b<br>to save the au                                                                                                    | y the Windows administrator of th<br>tomatic backup schedule that you | is computer is required<br>have specified. |  |
|                                                                                                    |                                                                       |                                            |  |
| Username:                                                                                                    | Administrator                                                         |                                            |  |
|                                                                                                    |                                                                       |                                            |  |
|                                                                                                    |                                                                       |                                            |  |
| Password:                                                                                                    |                                                                       |                                            |  |

- 19. Edit all the required information in the Scheduled Backup Settings page.
- 20. Click Set Schedule to save the information and return back to the *LearnMate 5.x Backup Utility* page.

Edit any required information in the *LearnMate 5.x Backup Utility* page.

- Note: We strongly recommend changing the default backup archive location by browsing to an external location such as an external hard drive.
- **21.** Click Save Settings to save the information.
- 22. Click Close to close the *LearnMate 5.x Backup Utility* page and continue with the *LearnMate 5 LMS Server Installation*.

#### 23. Click Next.

| After the installation | has ended, a success | s message is displayed. |
|------------------------|----------------------|-------------------------|
|                        |                      |                         |

| LearnMate Server - InstallSh | ield Wizard                                                                                               |
|------------------------------|----------------------------------------------------------------------------------------------------|
|                              | InstallShield Wizard Complete                                                                             |
|                              | The InstallShield Wizard has successfully installed LearnMate<br>Server. Click Finish to exit the wizard. |
|                              | ☑ Launch LearnMate Server                                                                                 |
|                              | < <u>B</u> ack <b>Finish</b> Cancel                                                                       |

- 24. Select the Launch LearnMate Server checkbox to launch the server once the installation is copmplete. This will enable you to verify that the LearnMate 5 LMS Server was properly installed.
- 25. Click Finish to close the wizard and launch the LearnMate 5 LMS Server.
- **26.** Once the installation is complete, gather all the information noted in section 8. Final Installation Checklist, on page 37, and send it to intelitek for review.
- **27.** Continue on to section 3.2. Confirming the Installation was a Success, on page 16, for instructions on how to log in to LearnMate 5 to verify the installation was a success.

### **3.2 Confirming the Installation was a Success**

Once the installation of the LearnMate 5 LMS Server is complete, it is recommended to log in to LearnMate 5 to verify the installation was a success. Also, once logged in, be sure to change the password to ensure that your account cannot be accessed by anyone else.

This section describes:

- How to log into LearnMate 5. See 3.2.1. Logging into LearnMate 5, on page 16.
- How to change your password. See 3.2.2. Changing the Password, on page 16.

#### 3.2.1 Logging into LearnMate 5

A default username and password are provided so that the administrator can log in and begin the setup.

#### To log into LearnMate 5:

- 1. If LearnMate 5 is not currently open in your Web browser, launch your Web browser and open the LearnMate 5 application.
- 2. Log in with the following username and password:
  - Username: Imadmin
  - Password: LmAdm1n

The Available Courses page is displayed.

| earnMate                                                                                     | intelitek                                                                                                    |
|----------------------------------------------------------------------------------------------|----------------------------------------------------------------------------------------------------|
| Ite Administration  Notifications Users Grades Location Language Modules Security Appearance | Turn editing on<br>About Us -<br>*Intelitak is a leading<br>developer of blended learning<br>solutions for automation and<br>origineering technologies.<br>Click hore for more<br>information about intelitek's<br>Learn/Mate a-learning and |
| Server<br>Networking<br>Roports<br>Miscellaneous                                             | assessment solutions.<br>Contact Us -<br>40 For LearnWate support,<br>contact intelitok at:<br>• support@intelitek.com<br>• 1-800-221-2763                                                                                                   |

### 3.2.2 Changing the Password

It is strongly recommended that the password be changed just after logging into LearnMate 5 to ensure that the user account cannot be access by any other users.

#### To change the password:

1. Click on the User, Admin user name on the bottom of the page.

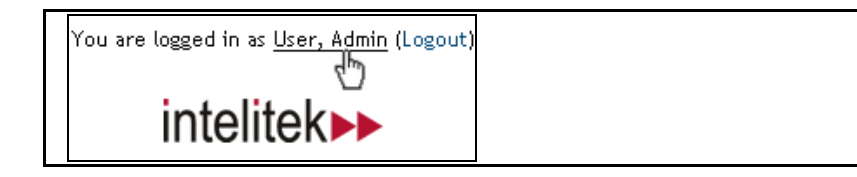

The User, Admin page is displayed.

2. Click Change Password at the bottom of the page.

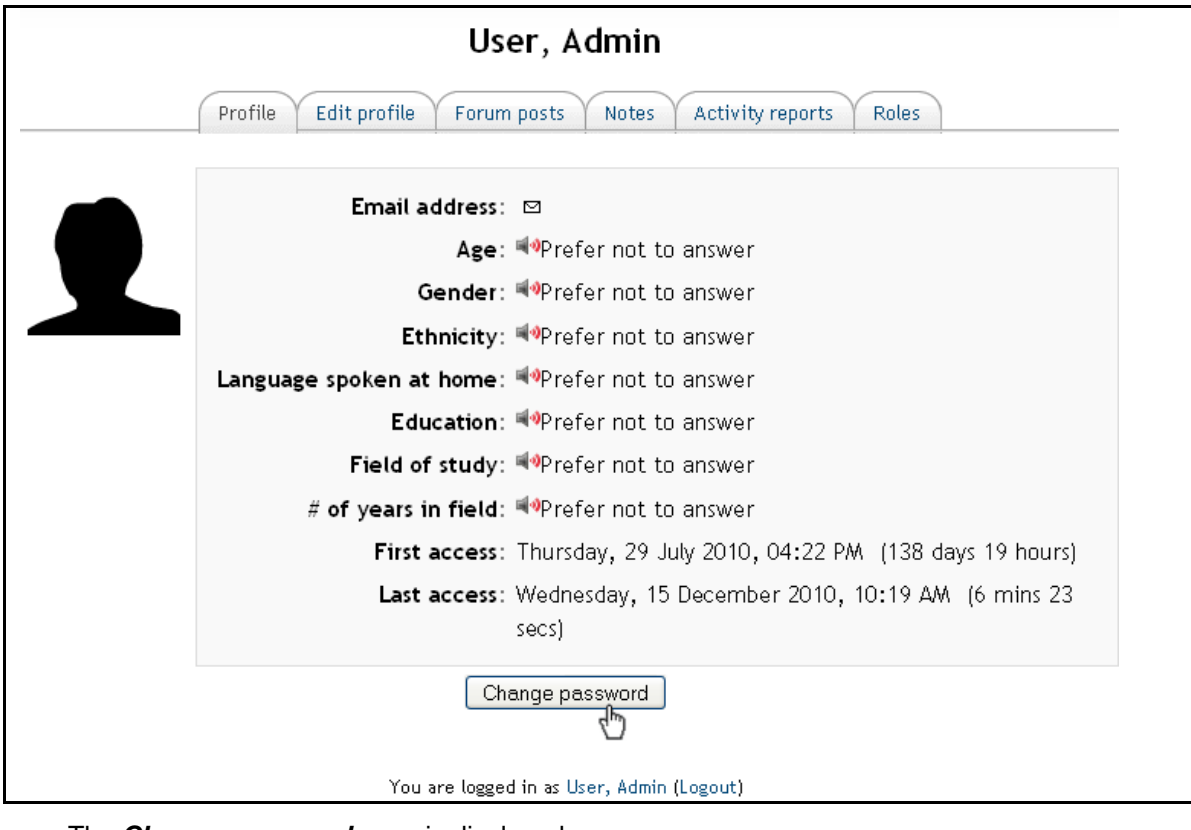

The *Change password* page is displayed.

| Change password       |                     |
|-----------------------|---------------------|
| Username              | admin               |
| Current Password*     | ••••                |
| New Password*         |                     |
| New Password (again)* |                     |
|                       |                     |
|                       | Save changes Cancel |

- 3. Type in the required requested.
- 4. Click Save changes.

The password has been changed.

Note: It is extremely important that you write down your password and add it to the installation sheet and share it with your IT staff.

## 3.3 Licensing

During the installation process, the *intelitek Software License* page will be displayed, prompting you to register the license by entering a CD key.

Note: The Intelitek Software License only appears the first time you install that software.

There are two license types:

- Permanent If you purchase a Permanent license you will receive a Permanent CD key from intelitek.
- Subscription (Rented License) If you purchase a Subscription license you will receive a Subscription CD key from intelitek.

The software is protected by a licensing agreement.

| intelitek Software License                                                                                                    |
|----------------------------------------------------------------------------------------------------|
| intelitek >>                                                                                                    |
| LM Server 5.X license expired.                                                                                                    |
| To register your software, enter your CD key,<br>select "Unlock" and follow the Instructions.<br>To subscribe to the software, please mark the<br>"Subscription License" checkbox. |
| PC Specific Code: 75554994                                                                                                    |
| Online C E-mail C Manual Unlock                                                                                                    |
| Please Enter Your CD Key:                                                                                                    |
|                                                                                                    |
| Unlock                                                                                                    |
| Visit our website Cancel Help                                                                                                    |

The *intelitek Software License* page allows for three methods of registration:

- Online from the intelitek website
- By Email
- By entering a Manual Unlock

The following descriptions of the different registration methods are relevant for both permanent and subscription licensing.

### 3.3.1 Online from the intelitek Website

Note: You must have internet access available on the host PC in order to register online.

To register online:

- 1. Select Online in the *intelitek Software License* page.
- 2. Enter your CD key in the appropriate fields.
- Note: If you wish to register a subscription license, select <u>Subscription License</u>. The Subscription License CD key fields are displayed.

Your CD key can be found on the inside cover of the CD case.

The screenshot below shows an example of a CD key.

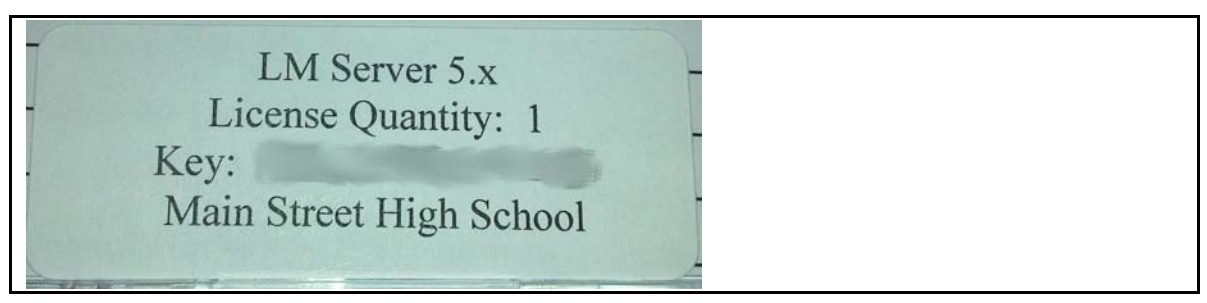

3. Click Unlock.

The software will automatically connect to intelitek's website. An unlock code will automatically be installed on your PC. Providing that the correct CD Key is entered and the license has not already been used, the *LICENSED* message will be displayed.

| License S | Status: LICENSED |
|-----------|------------------|
|           | ОК               |

### 3.3.2 By Email

You can receive your license unlock code by sending the required information to intelitek by Email. You will later receive an Email from intelitek containing the unlock code. If the host PC has Email, an Email in which you can fill in the required information will be opened for you. If it does not have Email, the same information will be displayed in Notepad; you can copy that information into an Email on another computer and send it from there.

To register through Email:

- 1. Select Email in the *intelitek Software License* dialog box.
- 2. Enter your CD key in the space provided.
- 3. Click Unlock.

Your CD key should be found on the back of your CD case, and was either Emailed to you or sent to your team's main contact (for FIRST teams).

If Email is available on the host PC, an automatically generated Email will be opened for you, already addressed to <u>info@intelitek.com</u>. The Email generated acts as a form in which you are required to fill in required information.

If the host PC does not have Email, the same information will be shown in a Notepad window. Copy that information manually into an email on another computer, and address the email to info@intelitek.com, and enter the subject as intelitek Software License.

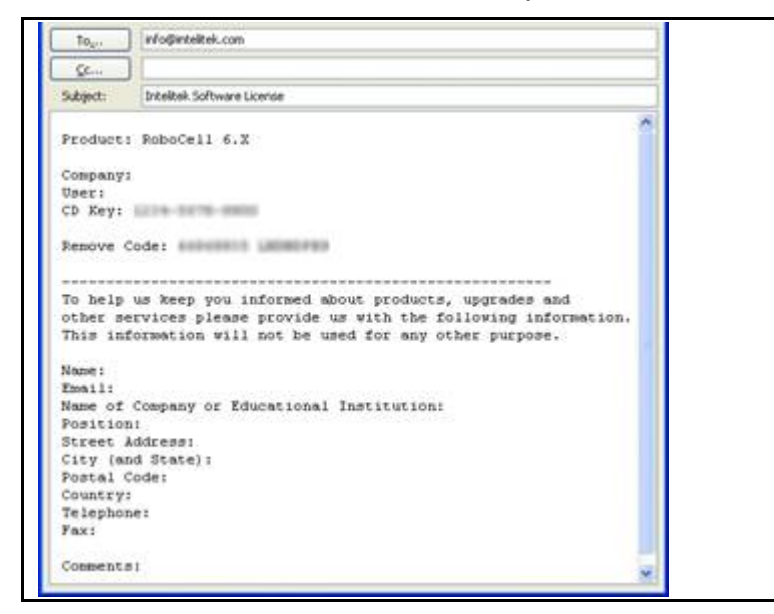

4. Fill in all the requested user information, and send the message.

The licensing service will send back an Email containing your unlock code.

- Note: This process is not automated and can take up to several days.
- 5. Once you receive the unlock code, enter it in the *Registration* dialog box and select Unlock.

### 3.3.3 Manual Unlock

*Manual Unlock* registers your software without a CD Key by matching the *Unlock Code* to your *PC Specific Code*. You can obtain an *Unlock Code* from intelitek if you register by Email, or directly from another user after a license transfer.

To register using an unlock code:

- 1. In the intelitek Software License dialog box, select Manual.
  - Enter the eight digit alphanumeric Unlock Code in the field below.
- 2. Click Unlock.

If the Unlock Code matches your PC Specific Code, your software will be licensed.

## 4. Uninstalling LearnMate 5 LMS Server

Like any installed program, LearnMate 5 server can be uninstalled at any time by an administrator with the necessary permissions.

To uninstall LearnMate 5 LMS Server:

1. Click on Uninstall a Program under the Program heading in the Control Panel.

The Uninstall or Change a Program window is displayed.

2. Select the program from the list.

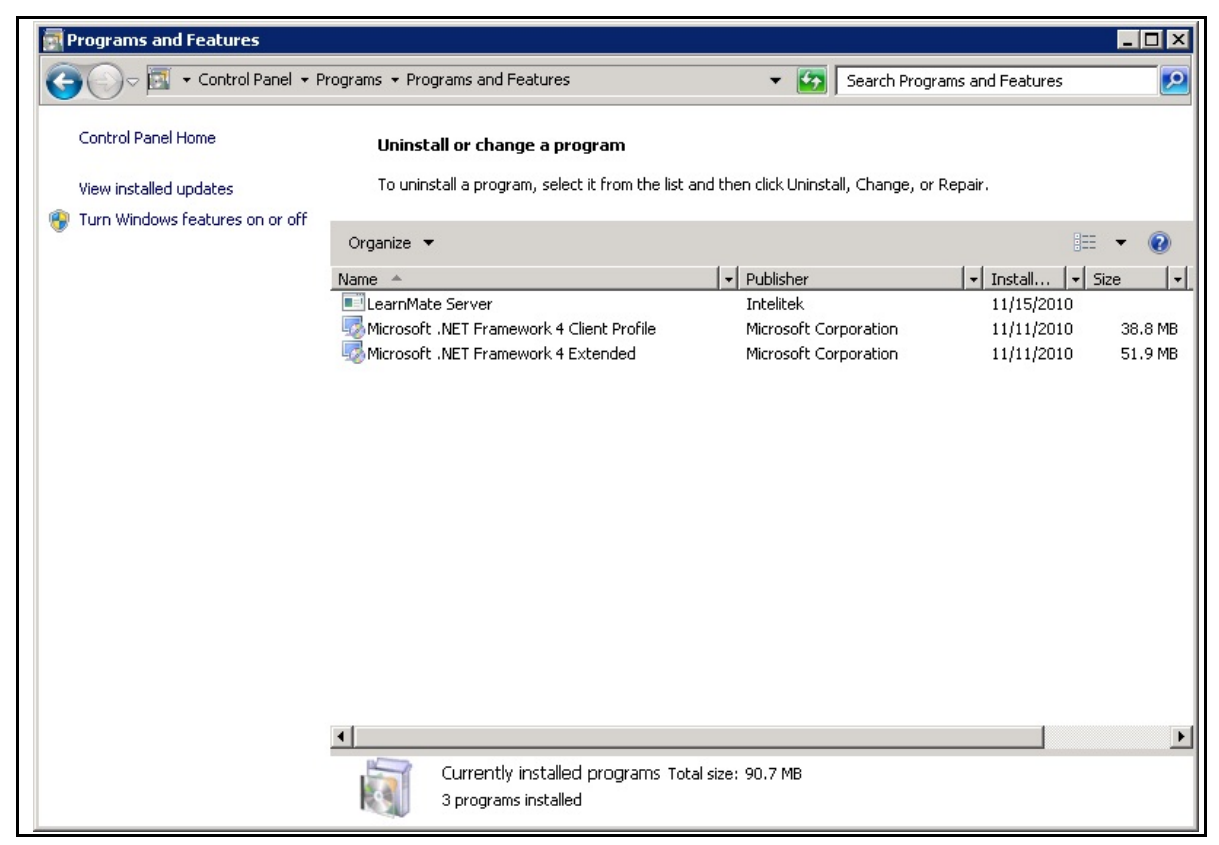

#### 3. Click Uninstall/Change.

The *LearnMate Server Removal* window in the *LearnMate Server – InstallShield Wizard* is displayed.

| earnMate Server - InstallShield Wizard<br>LearnMate Server Removal |                            |             | × |
|--------------------------------------------------------------------|----------------------------|-------------|---|
| Select a removal option and click Next to co                       | ntinue                     |             |   |
| C Remove all (server and data)                                     |                            |             |   |
| Remove server and save data                                        |                            |             |   |
| C Cancel uninstall                                                 |                            |             |   |
|                                                                    |                            |             |   |
|                                                                    |                            |             |   |
|                                                                    |                            |             |   |
|                                                                    |                            |             |   |
| stali©hiald                                                        |                            |             |   |
|                                                                    | < <u>B</u> ack <u>N</u> e: | xt > Cancel |   |

- 4. Select the radio button next to the removal option required.
- 5. Click Next.

The LearnMate Server – InstallShield Wizard will uninstall LearnMate 5 LMS Server.

## 5. Installing Courses on the LearnMate 5 Server

After having installed the LearnMate 5 Server, purchased LearnMate Courses can then be installed. All LearnMate courses purchased are supplied on a CD-ROM. The CD-ROM includes not only the data required for those courses, but the LearnMate Course Importer as well. You will run the LearnMate Course Importer to install the purchased modules on the LearnMate 5 Server.

Note: LearnMate modules can only be installed once the LMS installation has been successfully completed.

To begin the installation process:

1. Insert the LearnMate Course CD into the CD-ROM drive. The installation process should start automatically.

If the installation does not start automatically:

- Open Windows Explorer and browse to the CD-ROM drive.
- Double click ImportAutoRun.exe.

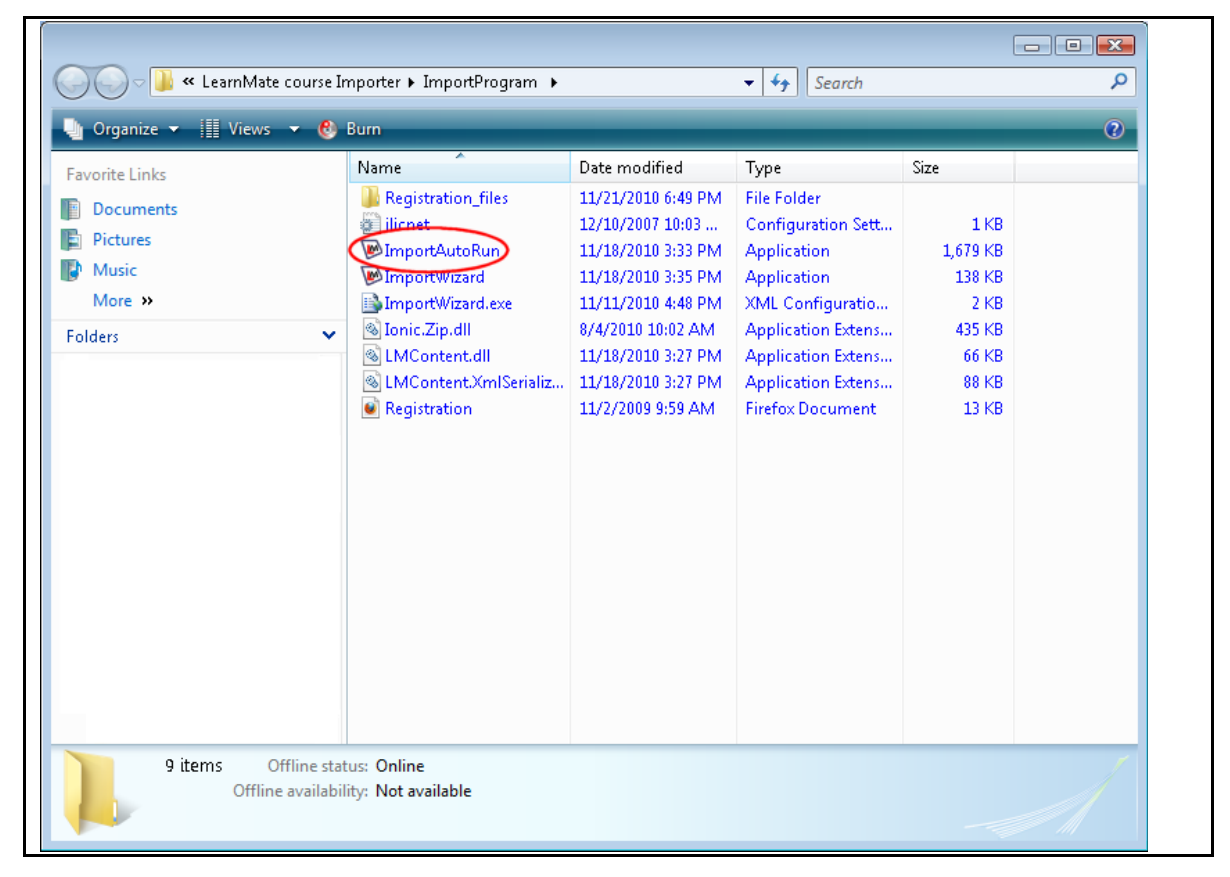

The software is protected by a licensing agreement. The *intelitek Software License* page is displayed.

| intelitek Software License                                                                                                    | _ 🗆 🗙   |
|----------------------------------------------------------------------------------------------------|---------|
| intelitek                                                                                                    |         |
| LearnMate Course Importer license expir                                                                                                    | ed.     |
| To register your software, enter your CD key<br>select "Unlock" and follow the Instructions.<br>To subscribe to the software, please mark th<br>"Subscription License" checkbox. | ,<br>ie |
| PC Specific Code: 12874687                                                                                                    |         |
| Online     C E-mail     O Manual Unic                                                                                                    | ck      |
| Please Enter Your CD Key:                                                                                                    |         |
| Unlock                                                                                                    |         |
| Visit our website Cancel He                                                                                                    | lp      |

**2.** Register the license by entering the CD key.

If you have the CD key for the Course Importer, type it into the space provided. If you have the 8 digit manual unlock code, select the *Manual Unlock* radio button and enter that in the space provided. If you do not have an unlock code, see the section 3.3. Licensing, on page 18.

Providing that the correct CD Key is entered and the license has not already been used, the *LICENSED* message will be displayed.

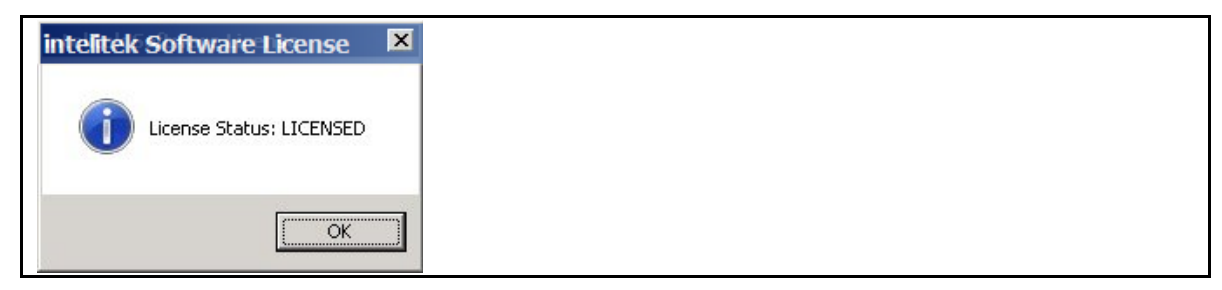

Note: The Intelitek Software License only appears the first time you run this software.

#### 3. Click OK.

The *LearnMate Course Importer* is displayed.

| 🔜 LearnMate Course Import Wiz | ard                                           | × |
|-------------------------------|-----------------------------------------------|---|
| <b>Learn</b> Mate             | LearnMate Course Importer                     |   |
| Welcome                       |                                               |   |
| License Agreement             | Welcome to the LearnMate Course Import Wizard |   |
| LearnMate Login               |                                               |   |
| Select Organization           |                                               |   |
| Select Course                 |                                               |   |
| Import Progress               |                                               |   |
| Summary                       |                                               |   |
|                               |                                               |   |
|                               | Cancel Previous Next Finish                   | 4 |

The *Welcome* page displays all steps of the import process.

At any point you may click Cancel to abort the system, or Next to continue with the import.

4. Click Next.

The *License Agreement* page is displayed.

| 🔜 LearnMate Course Import ¥ | Vizard X                                                                                                    |
|-----------------------------|----------------------------------------------------------------------------------------------------|
| <b>Learn</b> Mate           | LearnMate Course Importer                                                                                                    |
| Welcome                     | ]                                                                                                    |
| License Agreement           | Intelitek End User License Agreement Intelitek, Inc. ("Intelitek") provides online learning content (the "Documentation"). This End-User License Agreement sets forth the                                                                                                    |
| LearnMate Login             | terms and conditions pursuant to which you may download, install<br>and use the Documentation.                                                                                                    |
| Select Organization         | THE TEXMS BELOW ARE A BINDING AGREEMENT. BY CLICKING T<br>ACCEPT YOU ACKNOWLEDGE THAT YOU HAVE READ THIS LICENSE<br>AGREEMENT, THAT YOU UNDERSTAND IT, AND THAT YOU AGREE<br>TO BE BOUND BY ITS TERMS. IF YOU DO NOT AGREE TO THE<br>TERMS AND CANDITIONS OF THIS LICENSE CONFERENT |
| Select Course               | PROMPTLY EXIT THIS PAGE WITHOUT USING THE<br>DOCUMENTATION.                                                                                                    |
| Import Progress             | 1. Grant of License. Intelitek grants you a limited, non-exclusive and non-transferable license to use the Documentation and any upgrades, modified versions or updates of the Documentation which may be                                                                           |
| Summary                     | <ul> <li>J I accept the terms of the license agreement.</li> <li>J I do not accept the terms of the license agreement.</li> </ul>                                                                                                    |
|                             | Cancel Previous Next Finish                                                                                                    |

Read the license agreement carefully. Then select the radio button next to *I accept the terms of the license agreement*.

#### 5. Click Next.

The *LearnMate Login* page is displayed.

| 🔝 LearnMate Course Import Wizard | ×                            |
|----------------------------------|------------------------------|
| LearnMate LearnMate              | Course Importer              |
| Welcome                          | r the usermame and password. |
| License Agreement                | i ule username and password. |
| LearnMate Login                  |                              |
| Select Organization Username     |                              |
| Select Course Password:          |                              |
| Import Progress                  |                              |
| Summary                          |                              |
|                                  |                              |
|                                  | Cancel Previous Next Finish  |

6. Enter the username and password in the appropriate fields.

If the username and/or password were already changed, the new username and/or password will be needed here to access the course importer.

If the username and password were not modified previously, enter the following information in the appropriate fields:

- Username: Imadmin
- Password: LmAdm1n
- 7. Click Next.

The **Select Organization** page is displayed. This page displays a list of all organizations available in your LearnMate system.

| 🔣 LearnMate Course Import Wi | zard                                                                |
|------------------------------|---------------------------------------------------------------------|
| <b>Learn</b> Mate            | LearnMate Course Importer                                           |
| Welcome                      |                                                                     |
| License Agreement            | Please select the organization you wish to import<br>the course to: |
| LearnMate Login              | 9 Miscellaneous                                                     |
| Select Organization          |                                                                     |
| Select Course                |                                                                     |
| Import Progress              |                                                                     |
| Summary                      |                                                                     |
|                              |                                                                     |
|                              | Cancel Previous Next Finish                                         |

- 8. Mark the radio button next to the organization you choose.
- 9. Click Next.

The **Select Course** page is displayed. This page displays a list of all courses available to import. It also displays the version of the courses available. By default, all checkboxes are marked.

| 👿 LearnMate Course Import Wi | izard                                 | ×         |
|------------------------------|---------------------------------------|-----------|
|                              | LearnMate Course Importer             |           |
| Welcome                      |                                       |           |
| License Agreement            | Please select the courses you wish to | ) import: |
| -                            | Course Name                           | Version   |
| LearnMate Login              | Advanced Robotics                     | 2.0.1.2   |
| Select Organization          | ✓ Fundamentals of Robotics            | 3.0.3.5   |
| Select Course                |                                       |           |
|                              |                                       |           |
| Import Progress              |                                       |           |
| Summary                      |                                       |           |
| Summary                      | Overwrite all                         |           |
|                              |                                       |           |
|                              |                                       |           |
|                              | Cancel Previous New                   | t Finish  |

**10.** Ensure that only the checkboxes next to the course or courses you want to import are marked.

To specify that you want to overwrite all the courses that already exist, mark the checkbox next to *Overwrite all* at the bottom of the screen.

In the event that a course you have selected already exists within the selected organization, the importer will give the option to overwrite it.

The **Overwrite** window is displayed.

| Overwrite                                                 |  |
|-----------------------------------------------------------|--|
| The course was found. Please select one of the following: |  |
| Do not overwrite course.                                  |  |
|                                                           |  |
|                                                           |  |
|                                                           |  |
|                                                           |  |
|                                                           |  |
|                                                           |  |
| Continue                                                  |  |

If you choose not to overwrite the existing course, mark the radio button next to *Do not* overwrite course.

#### 11. Click Continue.

A course with the same name of the existing course with \_1 is installed onto your server.

If you choose to overwrite the existing course, mark the radio button next to Overwrite course.

The *Overwrite* window now displays the course or courses that exist with the same name. Mark the radio button next to the course you wish to overwrite.

| Dverwrite                                                                                         |  |
|---------------------------------------------------------------------------------------------------|--|
| The course was found. Please select one of the following:                                         |  |
| <ul> <li>Do not overwrite course.</li> <li>Overwrite course.</li> </ul>                           |  |
| REC Unit 2: Introduction to Vex Programming v2(REC Unit 2:<br>Introduction to Vex Programming v2) |  |
| Continue                                                                                          |  |

12. Click Continue.

The new course is installed and will overwrite the course you selected.

13. Click Next.

The *Import Progress* page is displayed. The *Import Progress* page shows the status of each course as the importer is working. It also shows the version of the course being installed.

Note: If the import is cancelled during the installation of a course, it completes the installation of the course it is on, but will not continue to the following course in the Course Name list.

| EarnMate Course Import | Wizard 2                                                                                                  |
|------------------------|----------------------------------------------------------------------------------------------------|
|                        | LearnMate Course Importer                                                                                 |
| Welcome                | ]                                                                                                    |
| License Agreement      | Status         Course Name         Version           Installing         Advanced Robotics         2.0.1.2 |
| LearnMate Login        | Fundamentals of Robotics 3.0.3.5                                                                          |
| Select Organization    |                                                                                                    |
| Select Course          |                                                                                                    |
| Import Progress        |                                                                                                    |
| Summary                |                                                                                                    |
|                        |                                                                                                    |
|                        | Cancel Previous Next Finish                                                                               |

Once the installation of all courses in the *Course Name* list completes, the *Summary* page is displayed. The *Summary* page shows which courses were selected for import and whether or not the import was successful.

| 👿 Learn Mate Course Import Wi | zard    |                                          | ×       |
|-------------------------------|---------|------------------------------------------|---------|
|                               | LearnMa | ate Course Importer                      |         |
| Weleses                       |         |                                          |         |
| weicome                       | Clater  | C                                        |         |
| Liconco Agroomont             | Status  | Lourse Name                              | Version |
| License Agreement             | 1       | Advanced Robotics<br>(Advanced Robotics) | 2.0.1.2 |
| LearnMate Login               | 1       | Fundamentals of Robotics                 | 3.0.3.5 |
|                               |         | [(Fundamentals of Robotics]              |         |
| Select Organization           |         |                                          |         |
| Coloct Course                 |         |                                          |         |
| Select Course                 |         |                                          |         |
| Import Progress               |         |                                          |         |
|                               |         |                                          |         |
| Summary                       |         |                                          |         |
|                               |         |                                          |         |
|                               |         |                                          |         |
|                               |         |                                          |         |
|                               |         | Cancel Previous Next                     | Finish  |

If the import was not successful, a red X appears in the *Status* list. An error report, with a description of what caused the problem, can be accessed from the link Launch Error Report.

| 🖗 Learn Mate Course Import Wi | zard            |                                            | ×       |
|-------------------------------|-----------------|--------------------------------------------|---------|
|                               | LearnMa         | ate Course Importer                        |         |
| Welcome                       |                 |                                            |         |
|                               | Status          | Course Name                                | Version |
| License Agreement             | 1               | Advanced Robotics<br>(Advanced Robotics_1) | 2.0.1.2 |
| LearnMate Login               | X               | Fundamentals of Robotics                   | 3.0.3.5 |
| Select Organization           |                 |                                            |         |
| Select Course                 |                 |                                            |         |
| Import Progress               |                 |                                            |         |
| Summary                       |                 |                                            |         |
|                               | <u>Launch E</u> | rror Report                                |         |
|                               |                 | Cancel Previous Next                       | Finish  |

### **5.1 Troubleshooting Data Execution Prevention Settings**

The Data Execution Prevention (DEP) setting in your PC is set by default to enable LearnMate 5 server software to be installed onto your computer. If the DEP is set not to enable LearnMate 5 Server software installation, an error message will be displayed during the installation as shown below.

| Ī | ImportAut | toRun                                                                                                    | ×                                     |
|---|-----------|----------------------------------------------------------------------------------------------------|---------------------------------------|
|   | Â         | Setup has detected that settings on your computer may p<br>installation from being completed successfully. See "Tro<br>Data Execution Prevention Settings" in the installation ma | prevent the<br>ubleshooting<br>anual. |
|   |           |                                                                                                    | ОК                                    |

To install the LearnMate 5 Server software, the Data Execution Prevention (DEP) setting on your computer must be changed.

To configure the DEP setting:

- 1. Open the Windows Desktop.
- 2. Browse to the Advanced System Properties.
  - A. In Windows Server 2003 and Windows XP:
    - a) Click Control Panel | System | Advanced Tab
  - B. In Windows Server 2008 and Windows Vista:
    - a) Click Control Panel | System and Maintenance | System
    - b) Click Advanced System Settings in the Tasks area on the left of the System window.
  - C. In Windows Server 2008 R2 and Windows 7:
    - a) Click Control Panel | System and Security | System
    - b) Click Advanced System Settings in the *Tasks* area on the left of the *System* window.

#### 3. Click Settings.

The Performance Options window is displayed.

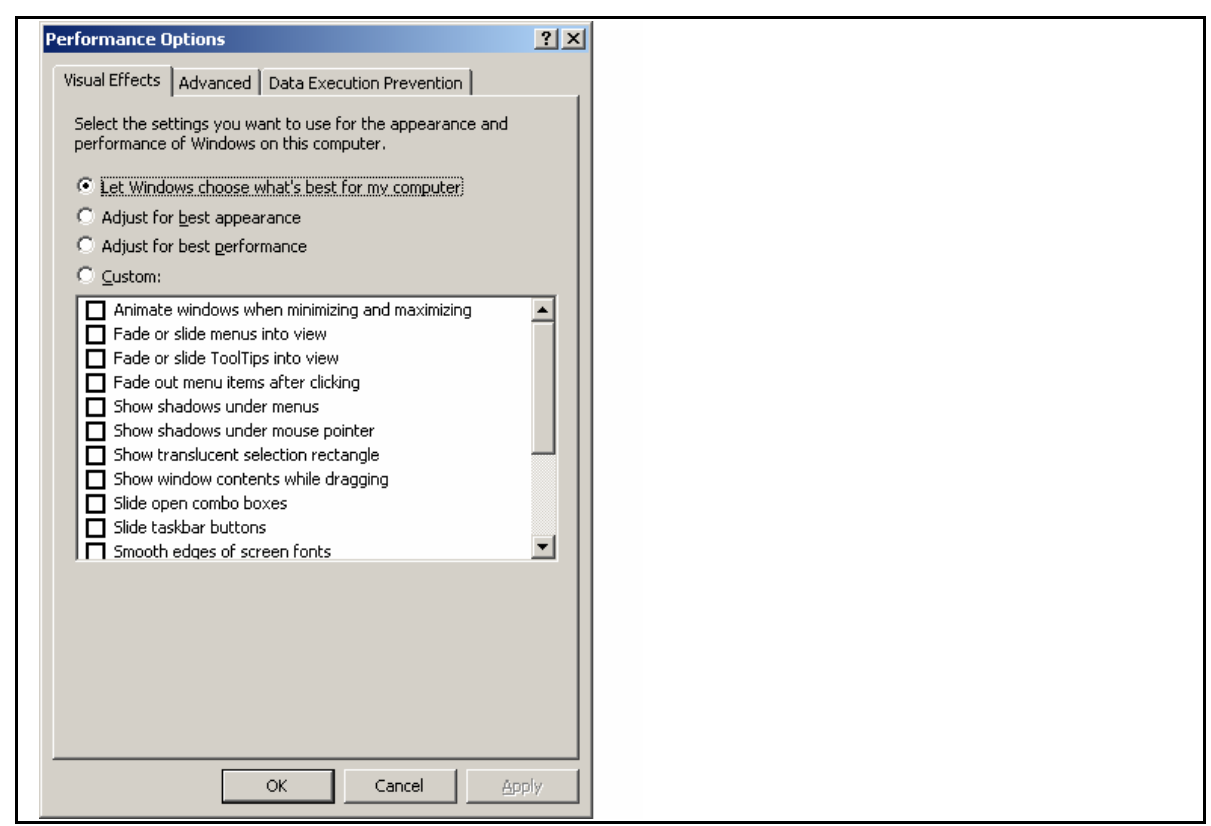

4. Click the Data Execution Prevention tab.

5. Select the radio button next to *Turn on DEP for essential Windows programs and services only.* 

| Performance Options                                        | ? × |
|------------------------------------------------------------|-----|
| Viewal Effects Advanced Data Execution Prevention          |     |
|                                                            | 1   |
|                                                            |     |
| Data Execution Prevention (DEP) helps protect              |     |
| threats. How does it work?                                 |     |
| C Turn on DEP for essential Windows programs and services  |     |
| only                                                       |     |
| • Turn on DEP for all programs and services except those I |     |
| select:                                                    |     |
|                                                            | -   |
|                                                            |     |
|                                                            |     |
|                                                            |     |
|                                                            |     |
|                                                            |     |
|                                                            |     |
|                                                            |     |
|                                                            |     |
|                                                            |     |
| Add Remove                                                 |     |
|                                                            |     |
|                                                            |     |
|                                                            |     |
|                                                            |     |
|                                                            |     |
| OK Cancel Ap                                               | huk |

6. Click Apply.

You will be prompted to restart your computer. Restart your computer and then restart the LearnMate Course Importer.

Note: Your prior DEP setting may be restored after installing the LearnMate 5 software by following steps 1 to 4 above, and selecting the radio button next to Turn on DEP for all programs and services except those I select.

You are now ready to continue with the installation of the LearnMate Course Importer.

## 6. Pre-Installation Checklist

| Contact Information (Dealer)                         |  |  |  |
|------------------------------------------------------|--|--|--|
| Dealer's Name:                                       |  |  |  |
| Salesman:                                            |  |  |  |
| Phone Number:                                        |  |  |  |
| Installation Technician:                             |  |  |  |
| Phone Number:                                        |  |  |  |
| Server Details                                       |  |  |  |
| Server Name<br>(Windows Computer Name):              |  |  |  |
| Workgroup or Domain Name:                            |  |  |  |
| Local IP Address:                                    |  |  |  |
| External IP Address:                                 |  |  |  |
| External Domain Name:                                |  |  |  |
| Installation Drive Letter:                           |  |  |  |
| Location Where Install Files were Copied to:         |  |  |  |
| Windows Administrator Password:                      |  |  |  |
| Webmaster Password:                                  |  |  |  |
| Organization Administrator<br>Username and Password: |  |  |  |
| Contact Information (School)                         |  |  |  |
| School Name:                                         |  |  |  |
| Primary Contact Name:                                |  |  |  |
| Phone Number:                                        |  |  |  |
| Cell Number:                                         |  |  |  |
| Systems Administrator Name:                          |  |  |  |
| Phone Number:                                        |  |  |  |
| Cell Number:                                         |  |  |  |

| Server Specifications                                                            |  |  |  |
|----------------------------------------------------------------------------------|--|--|--|
| Server Name<br>(Windows Computer Name):                                          |  |  |  |
| Server Brand and Model Number:                                                   |  |  |  |
| Is the server a dedicated system?                                                |  |  |  |
| Operating System:                                                                |  |  |  |
| Processor:                                                                       |  |  |  |
| Amount of RAM:                                                                   |  |  |  |
| Hard Disk Space:                                                                 |  |  |  |
| Hard Disk Configuration (Single drive, Multiple partitions, Raid):               |  |  |  |
| CD-ROM Drive Specifications (CD or DVD drive):                                   |  |  |  |
| Server Location (Classroom, Secure closet, etc.):                                |  |  |  |
| Will the server be accessible from the Internet?                                 |  |  |  |
| Administrator Username:                                                          |  |  |  |
| Password:                                                                        |  |  |  |
| Is there an open SMTP relay on the schools network? If yes, what is the address: |  |  |  |
| Student Stations                                                                 |  |  |  |
| Operating System:                                                                |  |  |  |
| Computer control software<br>(Centurion, Deep Freeze, etc.):                     |  |  |  |
| Password to unlock and computer control software:                                |  |  |  |
| Student Locations (Classroom, Off Campus, etc.):                                 |  |  |  |
| Estimated number of student stations:                                            |  |  |  |
| Comments                                                                         |  |  |  |
|                                                                                  |  |  |  |

## 7. Install Preparation Checklist

| Customer Checklist                |                                                                                                    |       |      |  |
|-----------------------------------|----------------------------------------------------------------------------------------------------|-------|------|--|
| 1                                 | Is the server installed and ready?                                                                            | □ YES | □ NO |  |
| 2                                 | Are the student stations online?                                                                              | □ YES | □ NO |  |
| 3                                 | Are the student stations unlocked? (Will they be prior to the installation technician's arrival?)             | □ YES | □ NO |  |
| 4                                 | Have all of the student stations and the server been networked? Has communication between them been verified? | □ YES | □ NO |  |
| 5                                 | If this is a lab installation, has all of the required intelitek hardware arrived?                            | □ YES | □ NO |  |
| 6                                 | Will a network technician be available for the first day of the install?                                      | □ YES | □ NO |  |
| 7                                 | Will you have physical access to the server for the duration of the install?                                  | U YES | □ NO |  |
| Installation Technician Checklist |                                                                                                    |       |      |  |
| 1                                 | Have all of the necessary software components been provided to you by intelitek?                              | □ YES | □ NO |  |
| 2                                 | Do you have all of the necessary usernames and passwords, including:                                          | □ YES | □ NO |  |
|                                   | Server administrator access                                                                                   | YES   | □ NO |  |
|                                   | Student station local administrator access                                                                    | YES   | □ NO |  |
|                                   | <ul> <li>Computer control software passwords (e.g. Centurion or deepfreeze)</li> </ul>                        | YES   | □ NO |  |

## 8. Final Installation Checklist

Please complete this checklist and return it signed to intelitek by emailing <a href="mailto:support@intelitek.com">support@intelitek.com</a> or sending a fax to (1) 603-625-2137.

| Contact Information                                  |  |  |
|------------------------------------------------------|--|--|
| Installation Technician:                             |  |  |
| Attendees:                                           |  |  |
| Primary Contact Name                                 |  |  |
| Primary's Phone Number:                              |  |  |
| Server Details                                       |  |  |
| Server Name<br>(Windows Computer Name):              |  |  |
| Workgroup or Domain Name:                            |  |  |
| Local IP Address:                                    |  |  |
| External IP Address:                                 |  |  |
| External Domain Name:                                |  |  |
| Installation Drive (Letter):                         |  |  |
| Location Where Install Files were Copied to:         |  |  |
| Windows Administrator<br>Password:                   |  |  |
| Webmaster Password:                                  |  |  |
| Organization Administrator<br>Username and Password: |  |  |
| Comments                                             |  |  |
|                                                      |  |  |
|                                                      |  |  |
|                                                      |  |  |

#### **Technician Signature**

**Customer Signature** 

## 9. Software License FAQs – Frequently Asked Questions

What is a CD key?

This is the code on a label on the CD. It allows intelitek to track software that has been purchased.

What is a PC-specific code?

This is a code generated by the software. It is unique for each PC and each installation of the software. This code allows intelitek to generate the unlock code for the PC on which you installed the software. The PC-specific code is displayed in the Registration dialog box.

What is an unlock code?

This is a code that allows you to use the software. You need to send your PC-specific code to intelitek. We will reply with the unlock code for the software you purchased.

How do I install and register the software on more than one PC?

Repeat the procedure for obtaining an unlock code as many times as necessary.

Alternately, install the software on all PCs and make a note of the PC-specific code generated on each PC. You can then send us one email or fax listing all the PC-specific codes. You will receive unlock codes for each PC. (Note: this will be handled manually by our technical support and may take several days).

Why should I give you my personal details when I request the unlock code?

This will allow us to keep you informed about products, upgrades and services available for your system and software. It will also allow us to help you in case of a lost license.

How can I recover the unlock code after a disk crash or other system failure?

Once you have restored and reactivated your PC, reinstall the software.